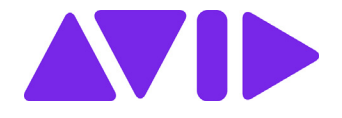

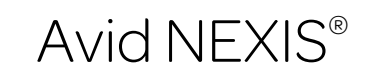

Network and Switch Guide March 2020

#### Legal Notices

Product specifications are subject to change without notice and do not represent a commitment on the part of Avid Technology, Inc.

This product is subject to the terms and conditions of a software license agreement provided with the software. The product may only be used in accordance with the license agreement.

This product may be protected by one or more U.S. and non-U.S patents. Details are available at www.avid.com/patents.

This guide is protected by copyright. This guide is for your personal use and may not be reproduced or distributed, in whole or in part, without permission of Avid. Reasonable care has been taken in preparing this guide; however, it may contain omissions, technical inaccuracies, or typographical errors. Avid Technology, Inc. disclaims liability for all losses incurred through the use of this document. Product specifications are subject to change without notice.

Copyright © 2020 Avid Technology, Inc. and its licensors. All rights reserved.

The following disclaimer is required by Sam Leffler and Silicon Graphics, Inc. for the use of their TIFF library:

Copyright © 1988-1997 Sam Leffler

Copyright © 1991-1997 Silicon Graphics, Inc.

Permission to use, copy, modify, distribute, and sell this software [i.e., the TIFF library] and its documentation for any purpose is hereby granted without fee, provided that (i) the above copyright notices and this permission notice appear in all copies of the software and related documentation, and (ii) the names of Sam Leffler and Silicon Graphics may not be used in any advertising or publicity relating to the software without the specific, prior written permission of Sam Leffler and Silicon Graphics.

THE SOFTWARE IS PROVIDED "AS-IS" AND WITHOUT WARRANTY OF ANY KIND, EXPRESS, IMPLIED OR OTHERWISE, INCLUDING WITHOUT LIMITATION, ANY WARRANTY OF MERCHANTABILITY OR FITNESS FOR A PARTICULAR PURPOSE.

IN NO EVENT SHALL SAM LEFFLER OR SILICON GRAPHICS BE LIABLE FOR ANY SPECIAL, INCIDENTAL, INDIRECT OR CONSEQUENTIAL DAMAGES OF ANY KIND, OR ANY DAMAGES WHATSOEVER RESULTING FROM LOSS OF USE, DATA OR PROFITS, WHETHER OR NOT ADVISED OF THE POSSIBILITY OF DAMAGE, AND ON ANY THEORY OF LIABILITY, ARISING OUT OF OR IN CONNECTION WITH THE USE OR PERFORMANCE OF THIS SOFTWARE.

The following disclaimer is required by Interplay Entertainment Corp.:

The "Interplay" name is used with the permission of Interplay Entertainment Corp., which bears no responsibility for Avid products.

This product includes portions of the Alloy Look & Feel software from Incors GmbH.

This product includes software developed by the Apache Software Foundation (http://www.apache.org/).

© DevelopMentor

Attn. Government User(s). Restricted Rights Legend

U.S. GOVERNMENT RESTRICTED RIGHTS. This Software and its documentation are "commercial computer software" or "commercial computer software documentation." In the event that such Software or documentation is acquired by or on behalf of a unit or agency of the U.S. Government, all rights with respect to this Software and documentation are subject to the terms of the License Agreement, pursuant to FAR §12.212(a) and/or DFARS §227.7202-1(a), as applicable.

#### Trademarks

Avid, the Avid Logo, Avid Everywhere, Avid DNXHD, Avid DNXHR, Avid NEXIS, Avid NEXIS | Cloudspaces, AirSpeed, Eleven, EUCON, Interplay, iNEWS, ISIS, Mbox, MediaCentral, Media Composer, NewsCutter, Pro Tools, ProSet and RealSet, Maestro, PlayMaker, Sibelius, Symphony, and all related product names and logos, are registered or unregistered trademarks of Avid Technology, Inc. in the United States and/or other countries. The Interplay mane is used with the permission of the Interplay Entertainment Corp. which bears no responsibility for Avid products. All other trademarks are the property of their respective owners. For a full list of Avid trademarks, see: http://www.avid.com/US/about-avid/legal-notices/trademarks.

Avid NEXIS Network and Switch Guide • Revised March 2020 • This document is distributed by Avid in online (electronic) form only, and is not available for purchase in printed form.

| <b>Revision History</b> |                                                                                                    |
|-------------------------|----------------------------------------------------------------------------------------------------|
| Date                    | Changes                                                                                                |
| March 2020              | Added long-range optics information                                                                    |
| January 2020            | Added more OS detail to NIC tables. Added more Sonnet NICs. Removed NETGEAR X728 (not tested in Avid). |
| September 2019          | Removed some ATTO switches and NICs (duplications or never released)                                   |
| July 2019               | Dell switches rebranded to PowerSwitch                                                                 |
| May 2019                | Improved the Supported NIC table in "Supported Network Components and Cables" on page 18               |
|                         |                                                                                                    |

iii

### Contents

|           | Using This Guide                                                  | 1 |
|-----------|-------------------------------------------------------------------|---|
|           | Symbols and Conventions                                           | 1 |
|           | If You Need Help                                                  | 1 |
|           | Accessing the Online Documentation                                | 2 |
|           | Avid Training Services                                            | 2 |
| Chapter 1 | Qualified and Approved Switches for Avid NEXIS                    | 3 |
|           | Qualified Switches and Options                                    | 4 |
|           | Approved Switches and Options                                     | 5 |
| -         | Legacy Switches and Options                                       | 6 |
|           | Supported Switch Options                                          | 8 |
|           | Long-Range Optics                                                 | 9 |
|           | Connecting the Engine to a Switch                                 | 9 |
|           | Flow Control in Avid Production Networks    10                    | 0 |
|           | Enabling Flow Control on the Dell EMC PowerSwitch S4048-ON 10     | 0 |
|           | Configuring Switches for LACP 10                                  | 0 |
|           | Configuring LACP (MLAG) on an Arista Switch                       | 1 |
|           | Configuring LACP (vPC) on a Cisco Switch 1                        | 1 |
|           | Configuring LACP (MLAG) on a Dell EMC PowerSwitch S4810 Switch 12 | 2 |
|           | 40Gb Switch Operation                                             | 5 |
| -         | Network Considerations                                            | 5 |
|           | Time Synchronization                                              | 6 |
| Chapter 2 | Supported Network Components and Cables                           | 3 |
|           | Supported Network Interface Cards                                 | 8 |
|           | 1G, 10G, 40G Transceivers and Direct Attach Cables    2.          | 2 |
| -         | Patch Cables                                                      | 3 |
| Chapter 3 | Client Network Adapter Reference                                  | 5 |
|           | 1Gb Network Adapter Settings for Windows 2                        | 5 |
|           | 10Gb Network Adapter Settings for Windows (Myricom)               | 5 |
|           | Network Settings for Mac (Myricom)                                | 7 |
|           | 40Gb Network Settings for Windows (ATTO)                          | 8 |
| Chapter 4 | Requirements                                                      | 3 |
|           | Electrical Requirements. 2                                        | 9 |
|           | Environmental Requirements                                        | 0 |

### **Using This Guide**

This document describes switch setup information for the Avid NEXIS<sup>®</sup> shared storage networks. Your network might not contain certain topologies that are covered in the documentation. The Avid network and switches are tuned for high-speed and high-capacity shared storage primarily for Avid editing workstations and servers that manage media.

### Symbols and Conventions

| Symbol or Convention     | Meaning or Action                                                                                                    |
|--------------------------|----------------------------------------------------------------------------------------------------|
|                          | A note provides important related information, reminders, recommendations, and strong suggestions.                                                                             |
|                          | A caution means that a specific action you take could cause harm to your computer or cause you to lose data.                                                                   |
| À                        | A warning describes an action that could cause you physical harm. Follow<br>the guidelines in this document or on the unit itself when handling electrical<br>equipment.       |
| >                        | This symbol indicates menu commands (and subcommands) in the order you select them. For example, File > Import means to open the File menu and then select the Import command. |
| •                        | This symbol indicates a single-step procedure. Multiple arrows in a list indicate that you perform one of the actions listed.                                                  |
| (Windows) or (Macintosh) | This text indicates that the information applies only to the specified operating system, either Windows or Macintosh OS X.                                                     |
| Bold font                | Bold font is primarily used in task instructions to identify user interface items and keyboard sequences.                                                                      |
| Italic font              | Italic font is used to emphasize certain words and to indicate variables.                                                                                                    |
| Courier Bold font        | Courier Bold font identifies text that you type.                                                                                                    |
| Ctrl+key or mouse action | Press and hold the first key while you press the last key or perform the mouse action. For example, Command+Option+C or Ctrl+drag.                                             |

Avid documentation uses the following symbols and conventions:

### If You Need Help

If you are having trouble using your Avid product:

- 1. Retry the action, carefully following the instructions given for that task in this guide. It is especially important to check each step of your workflow.
- 2. Check the latest information that might have become available after the documentation was published.

Always check online for the most up-to-date release notes or ReadMe because the online version is updated whenever new information becomes available. To view the online versions, visit the Knowledge Base at www.avid.com/support.

- 3. Check the documentation that came with your Avid application or your hardware for maintenance or hardware-related issues.
- 4. Visit the online Knowledge Base at www.avid.com/US/support. Online services are available 24 hours per day, 7 days per week. Search this online Knowledge Base to find answers, to view error messages, to access troubleshooting tips, to download updates, and to read or join online message-board discussions.

### Accessing the Online Documentation

The Avid online documentation contains all the product documentation in PDF format. You can access the documentation from the Knowledge Base site specific to your release. Download and install Acrobat Reader before you access the PDF documentation.

### **Avid Training Services**

Avid makes lifelong learning, career advancement, and personal development easy and convenient. Avid understands that the knowledge you need to differentiate yourself is always changing, and Avid continually updates course content and offers new training delivery methods that accommodate your pressured and competitive work environment.

For information on courses/schedules, training centers, certifications, courseware, and books, please visit www.avid.com/support and follow the Training links, or call Avid Sales at 800-949-AVID (800-949-2843).

# 1 Qualified and Approved Switches for Avid NEXIS

This document provides Avid NEXIS Administrators with a single reference regarding the implementation, configuration and troubleshooting of Avid<sup>®</sup> qualified, approved, and architecturally capable Ethernet switches for use as the Avid Production Network (APN) switch for the following Avid platforms:

- Avid NEXIS | PRO (1 x 10GbE)
- Avid NEXIS | E2 (2 x 10GbE per Controller)
- Avid NEXIS | E2 SSD (2 x 40GbE per Controller)
- Avid NEXIS | E4 (2 x 10GbE per Controller)
- Avid NEXIS | E5 (2 x 40GbE per Controller)
- Avid NEXIS | E5 NL (2 x 10GbE per Controller)
- Avid NEXIS | SDA (2 x 10GbE per Controller)

You cannot mix an Avid NEXIS | PRO in the same shared storage system as an Avid NEXIS E-Series Engine or an Avid NEXIS | SDA.

Avid has the following designations for Ethernet switches that can provide suitable performance for Avid NEXIS storage:

• Qualified

Fully qualified for a broad range of applications. Qualified switches are typically part of the Avid engineering and test labs and part of ongoing testing.

• Approved

Approved for deployment as detailed in the Avid ISIS / NEXIS & Media Central Network Requirements Document. (Approved switches are typically tested at a customer site as part of a specific commissioning engagement.)

All of the listed switches support using the 802.3ad Link Aggregation Control Protocol (802.1ax), which is supported on any Avid NEXIS E-Series Engine and the Avid NEXIS | SDA running Avid NEXIS v7.0 or higher. The Avid NEXIS | PRO does not support using LACP.

Refer to the switch vendor's documentation for specifics.

The switches in each table are listed in alphabetical order. If a switch cannot connect directly to an Avid NEXIS system it can still be used as a down-linked (subordinate) edge switch.

### **Qualified Switches and Options**

| Switch Model and Avid Part<br>Number if applicable                                                                             | Avid NEXIS<br>Models      | Minimum Firmware<br>or Network OS <sup>a</sup> | Description and<br>Approved Blades, and Avid Part<br>Number if applicable |
|----------------------------------------------------------------------------------------------------|---------------------------|------------------------------------------------|---------------------------------------------------------------------------|
| Cisco Catalyst 4500-X                                                                                                    | E2, E4, E5 NL,            | ROM: 15.0(1R)SG6                               | 16 or 32 dual-speed 1Gb (SFP) or                                          |
| (Layers 2 and 3)                                                                                                    | PRO                       | (and later <sup>a</sup> )                      | 10Gb (SFP+) ports                                                         |
| Cisco 32-port switch:<br>Avid P/N: 9935-65891-xx                                                                               |                           | IOS: 03.04.02.SG (and later <sup>a</sup> )     |                                                                           |
| Cisco 16-port switch:<br>Avid P/N: 9935-71898-xx                                                                               |                           |                                                |                                                                           |
| Cisco Nexus 9372-PX and PXE<br>(SFP+ based)                                                                                    | E2, E4, E5,<br>E2 SSD, E5 | 7.0 (3) I1 (3)                                 | All 9372 switches have 6 x 40GbE<br>QSFP+ ports plus 48 x 1/10GbE ports   |
|                                                                                                    | NL, PRO                   |                                                | For 40Gb use, see "40Gb Switch Operation" on page 15.                     |
| Cisco Nexus 9372-TX and TXE<br>(RJ-45 based)                                                                                   | All                       | _                                              | For 40Gb use, see "40Gb Switch<br>Operation" on page 15.                  |
| Cisco Nexus 9372 PX and PXE, and<br>TX and TXE (40GbE), with the<br>Cisco 40GBASE-CR4 Passive<br>Copper cable (QSFP-H40G-CU5M) | E5, E2 SSD                |                                                | For 40Gb use, see "40Gb Switch<br>Operation" on page 15.                  |
| Cisco Nexus 93180YC-EX,                                                                                                    | All                       | BIOS: 07.59                                    | 48 x 1/10/25-Gbps fiber ports and 6 x 40/                                 |
| Cisco Nexus 93180YC-FX                                                                                                    |                           | NXOS: 7.0(3)14(2)                              | 100-Gbps Quad Small Form-Factor<br>Pluggable 28 (QSFP28) ports            |
|                                                                                                    |                           |                                                | For 40Gb use, see "40Gb Switch Operation" on page 15.                     |
| Cisco Nexus 93180LC-EX                                                                                                    | All                       | BIOS: 05.19<br>NXOS: 7 0(3)16(1)               | Up to 32 x 40/50-Gbps QSFP+ ports OR<br>18 x 100-Gbps QSFP28 ports        |
|                                                                                                    |                           |                                                | For 40Gb use, see "40Gb Switch Operation" on page 15.                     |
| Cisco Nexus 93108TC-EX,                                                                                                    | All                       |                                                | 48 x 100M/1/10GBASE-T ports and 6 x                                       |
| Cisco Nexus 93108TC-FX                                                                                                    |                           |                                                | 40/100-Gbps QSFP28 ports                                                  |
|                                                                                                    |                           |                                                | For 40Gb use, see "40Gb Switch<br>Operation" on page 15.                  |
| Cisco Nexus 9348GC-FXP                                                                                                    | All                       |                                                | 48 x 1G RJ45                                                              |
|                                                                                                    |                           |                                                | 4 x 1/10/25G SFP                                                          |
|                                                                                                    |                           |                                                | 2 x 40/100G QSFP28                                                        |
| Dell EMC PowerSwitch N2024                                                                                                    | E2, E4, PRO               | 6.3.0.18 and later                             | 24 x 1Gb (RJ45)                                                           |
| Avid P/N: 7080-30085-00                                                                                                    |                           |                                                | 2 x 10Gb SFP+ ports                                                       |
|                                                                                                    |                           |                                                | Avid-supplied switch includes 2-port<br>10Gb SFP+ module                  |

| Switch Model and Avid Part<br>Number if applicable                                | Avid NEXIS<br>Models  | Minimum Firmware<br>or Network OS <sup>a</sup> | Description and<br>Approved Blades, and Avid Part<br>Number if applicable                                                                                                    |
|-----------------------------------------------------------------------------------|-----------------------|------------------------------------------------|----------------------------------------------------------------------------------------------------|
| Dell EMC PowerSwitch N3024                                                        | E2, E4, E5 NL,        | 6.3.0.18 and later                             | 24 x 1Gb (RJ45)                                                                                                    |
| Avid P/N: 9935-65890-xx                                                           | PRO                   |                                                | 2 x 1Gb SFP ports                                                                                                    |
|                                                                                   |                       |                                                | 2 x 10Gb SFP+ ports                                                                                                    |
| Dell EMC PowerSwitch N3024E                                                       |                       |                                                | 1 slot for 2-port 10Gb SFP+ or<br>10GBASE-T module                                                                                                    |
| Dell EMC PowerSwitch N3048<br>Avid P/N: 9935-65892-xx                             | E2, E4, E5 NL,<br>PRO | 6.3.0.18 and later                             | 48 x 1Gb (RJ45), 2 x 1Gb SFP ports,<br>2 x 10Gb SFP+ ports                                                                                                    |
|                                                                                   |                       |                                                | 1 slot for 2-port 10Gb SFP+ or<br>10GBASE-T module                                                                                                    |
| Dell EMC PowerSwitch N3048E                                                       |                       |                                                | Avid-supplied switch includes 2-port<br>10Gb SFP+ module                                                                                                    |
| Dell EMC PowerSwitch S4048-ON<br>Avid P/N: 7080-35019-00                          | All                   | 9.8 or later                                   | 48 dual-speed 1/10GbE (SFP+) ports and six 40GbE (QSFP+) uplinks (totaling 72 10GbE ports with breakout cables) with OS support         Image: Comparison of the two ports of the two ports of two ports of two ports o |
|                                                                                   |                       |                                                | firmware requirements and<br>restrictions on how many<br>10GBASE-T devices are supported,<br>and in which locations. Consult<br>your Dell documentation for more<br>information.                                                                                                    |
| Dell EMC PowerSwitch S4048T-                                                      | E2, E4, PRO           | 9.8(0.0P5)                                     | 48 x 10Gb/1Gb/100Mb (RJ45)                                                                                                    |
| ON, with one of the components<br>listed for the Dell EMC<br>PowerSwitch S4048-ON | E5, E2 SSD            | _                                              | 6 x 40Gb QSFP+                                                                                                    |

a. Later firmware/operating system versions should be acceptable but are not tested by Avid.

### **Approved Switches and Options**

In addition to the approved switches listed here, you can also use any switch considered architecturally capable, meaning they have been stress tested by the switch vendor in coordination with Avid and subject to an Avid specific test plan (see Avid NEXIS Switch Infrastructure for details).

| Switch Model and Avid Part<br>Number if applicable                                                                  | Avid NEXIS<br>Models  | Minimum Firmware<br>or Network OS <sup>a</sup> | Description and<br>Approved Blades, and Avid Part<br>Number if applicable |
|----------------------------------------------------------------------------------------------------|-----------------------|------------------------------------------------|---------------------------------------------------------------------------|
| Arista Networks 7150S-24                                                                                            | E2, E4, E5 NL,        |                                                | 24-Port SFP+                                                              |
| (10GbE only)                                                                                                    | PRO                   |                                                |                                                                           |
| Arista Networks 7150S-52                                                                                            | E2, E4, E5 NL         |                                                | 52-Port SFP+                                                              |
| (10GbE only)                                                                                                    |                       |                                                |                                                                           |
| Arista Networks 7280SE-64                                                                                           | All                   | 4.14.7M or 4.16.7M                             | 48x1/10GbE and 4 x 10/40GbE                                               |
| Arista Networks 7280SR                                                                                              | E2, E4, E5 NL,<br>PRO |                                                | 48-port SFP+ and 6-port QSFP100                                           |
| Cisco Nexus 7000 series <sup>b</sup>                                                                                | E2, E4, E5 NL,        | BIOS 3.19.0 (and                               | 48 port 10Gb/1Gb module (optical) N7K-                                    |
| (Layers 2 and 3)                                                                                                    | PRO                   | later")                                        | F248XP-25E                                                                |
|                                                                                                    |                       | K1ckstart 4.2(4) (and later <sup>a</sup> )     | 24 port 10Gb module (optical) N/K-<br>M224XP-23L                          |
|                                                                                                    |                       | System 4.2(4) (and later <sup>a</sup> )        | 48 port 1Gb copper N25-C2248TP-E-<br>1GE                                  |
|                                                                                                    |                       | CMP BIOS 02.01.05 (and later <sup>a</sup> )    |                                                                           |
|                                                                                                    |                       | CMP Image 4.2(1) (and later <sup>a</sup> )     |                                                                           |
| Cisco Nexus 9336 FX2 (variation of<br>the qualified Cisco Nexus switches<br>93180* and 93108* in previous<br>table) | E2, E4, E5 NL,<br>PRO |                                                | 36 100G ports (100/50/40/25/10/4x10/<br>4x25) QSFP28 presentation         |
| (Layers 2 and 3)                                                                                                    |                       |                                                |                                                                           |
| Dell EMC PowerSwitch N4032                                                                                          | E2, E4, E5 NL,<br>PRO |                                                | 24 x 10GbE RJ45 auto-sensing (10Gb/<br>1Gb/100Mb) fixed ports             |
|                                                                                                    |                       |                                                | 1 x hot swap expansion module bay                                         |
| Dell EMC PowerSwitch N4032F                                                                                         | E2, E4, E5 NL,<br>PRO |                                                | 24 x 10GbE SFP+ (10Gb/1Gb) fixed ports                                    |
|                                                                                                    |                       |                                                | 1x hot swap expansion module bay                                          |
| NETGEAR XS716T                                                                                                    | E2, E4, PRO           | 6.6.1.7                                        | 16 x 10GBase-T + 2 x shared 10 Gigabit<br>SFP+                            |

a. Later firmware/operating system versions should be acceptable but are not tested by Avid.

b. The Cisco Nexus 7000 series can be configured to meet a wide variety of combinations of 1, 10, and 40Gb Ethernet connections. Depending on the base unit, there are from 4 to 18 slots that allow for supervisor modules and up to 16 I/O modules offering a variety of ports (including SFP+ with XL option).

### Legacy Switches and Options

The switches listed here are either end-of-life or no longer commercially available. However, if you have one, you can still use it with the indicated Avid NEXIS models.

| Switch Model and Avid Part<br>Number if applicable                            | Avid NEXIS<br>Models                | Minimum Firmware<br>or Network OS <sup>a</sup>                                                           | Description and<br>Approved Blades, and Avid Part<br>Number if applicable                                                                                                    |
|-------------------------------------------------------------------------------|-------------------------------------|----------------------------------------------------------------------------------------------------|----------------------------------------------------------------------------------------------------|
| Arista Networks 7048                                                          | E2, E4, PRO                         | 4.8.6                                                                                                    | NA                                                                                                    |
| Cisco Catalyst 4900M<br>(Layers 2 and 3)<br>Avid P/N: 7010-30323-xx           | E2, E4, E5 NL,<br>PRO               | Rommon 12.2(44r)SG<br>(and later <sup>a</sup> )<br>IOS: 12.2 (46)SG (and<br>later <sup>a</sup> )         | 20 x 1Gb (RJ-45), WS-X4920-GB-RJ45<br>and/or<br>• 4 x 10Gb (X2/SC)WS-X4904-10GE<br>• 8 x 10Gb (X2/SC)                                                                                     |
| Cisco Catalyst 4948E<br>(Layers 2 and 3)<br>Avid P/N: 7010-30322-xx           | E2, E4, E5 NL,<br>PRO               | Rommon:<br>12.2(44r)SG8 (and<br>later <sup>a</sup> )<br>IOS: 12.2 (54)SG (and<br>later <sup>a</sup> )    | 48 x 1Gb (RJ45)<br>4 x 10Gb (SFP+/LC)                                                                                                    |
| Cisco Catalyst 4948-10GE<br>(Layers 2 and 3)                                  | E2, E4, E5 NL,<br>PRO               | Rommon:<br>12.2(31r)SGA (and<br>later <sup>a</sup> )<br>IOS: 12.2 (25) EWA8<br>(and later <sup>a</sup> ) | 48 x 1Gb (RJ45)<br>2 x 10Gb (X2/SC)                                                                                                    |
| Cisco Nexus 7000 (switch is<br>Approved but the listed options are<br>legacy) |                                     |                                                                                                    | 48 x 1Gb module (copper) N7K-<br>M148GT-11<br>32 x 10Gb module (optical) N7K-<br>M132XP-12 (only 8 supported running<br>simultaneously due to 4 to 1 over-<br>subscription)<br>N7K-M108x2 |
| Dell EMC PowerSwitch S4810                                                    | E2, E4, E5 NL,<br>PRO<br>E5, E2 SSD | FTOS 8.3.7.0 (and later)                                                                                 | 48 x 1Gb SFP or 10Gb SFP+<br>4 x 40Gb                                                                                                    |
| Dell EMC Networking 4820T                                                     | E2, E4, E5 NL,<br>PRO<br>E5, E2 SSD | _                                                                                                    | 48 x 100Mbps/1Gbps/10Gbps (RJ45)<br>4 x 40Gb                                                                                                    |
| Dell EMC PowerSwitch S60                                                      | E2, E4, E5 NL,<br>SDA, PRO          | FTOS 8.3.3.4 (and later)                                                                                 | 48 x 1Gb (RJ-45)<br>Two slots for 10Gb SFP+ or 24Gb<br>stacking modules<br>Two 10Gb SFP+ ports per module (SFP+/<br>LC)                                                                   |
| NETGEAR XS712T                                                                | PRO                                 | 6.1.0.34 or later                                                                                        | 12 x 1/10Gb RJ45 (Copper)<br>or<br>2 x 10Gb SFP+ plus 10 x 1/10Gb RJ45<br>(ports 11 and 12 are dual-purpose; can be<br>used either as SFP+ or RJ45)                                       |

a. Later firmware/operating system versions should be acceptable but are not tested by Avid.

### Supported Switch Options

When purchased through Avid, many switches come with Avid-supported components such as NICs and transceivers. The following table lists the components preinstalled in switches purchased through Avid, and the options you can purchase separately for your switches.

| Vendor/Model                                                | Model/Description/Avid-Supplied Options                                                                                    | Avid Part Number |
|-------------------------------------------------------------|----------------------------------------------------------------------------------------------------|------------------|
| Cisco C4500-X                                               | 1000Base-T SFP+                                                                                                    | 7070-30589-00    |
|                                                             | 8 port 10GigE module                                                                                                    | 7030-65533-00    |
| Cisco C4900M                                                | 20 port 1GbE copper module, p/n WS-X4920-GB-RJ45                                                                           | N/A              |
|                                                             | 4 X 10GbE port add-in module for 4900M base unit                                                                           | _                |
|                                                             | 10GBASE-SR 850nm X2 Module/Single Transceiver, Cisco p/n X2-10GB-<br>SR                                                    | _                |
|                                                             | 10GBASE-LR 1310nm X2 Module/Single Transceiver, Cisco p/n X2-10GB-<br>LR                                                   | _                |
|                                                             | SC connector                                                                                                    | _                |
|                                                             | X2 = Cisco X2-10GB-SR for MMF<br>X2 = Cisco X2-10GB-LR for SMF                                                             |                  |
| Cisco 4948E,<br>C4500-X                                     | 10GbE optical SFP+ 850 nm laser compatible with 50 micron MMF cable;<br>300 meters maximum distance. Cisco p/n SFP-10G-SR= |                  |
|                                                             | <i>The minimum cable length for -LR and -SR transceivers is 2 meters.</i>                                                  |                  |
| Dell EMC<br>PowerSwitch<br>S4048                            | GP-SFP2-1T single 1GigE RJ45 Copper transceiver (407-BBTS)                                                                 | 7070-35076-00    |
| Dell EMC<br>PowerSwitch<br>N2024, N3024,<br>N3048, S4048-ON | 10GigE, SFP+, single, transceiver, SR, 850nm                                                                               | 7070-30026-01    |
| Dell EMC<br>PowerSwitch<br>N2024, N3024,<br>N3048, S4048-ON | 10GigE, SFP+. single transceiver, LR, 1310nm                                                                               | 7070-30331-01    |
| Dell EMC                                                    | SFP 1000Base-Sx 850nm. 1GbE optical transceiver                                                                            | 7070-30584-00    |
| PowerSwitch<br>N3024/3048                                   | SFP+ (SR) 850 nm                                                                                                    | 7070-30582-00    |
| 113024/3040                                                 | SFP+ (LR) 1300 nm                                                                                                    | 7070-30583-00    |
| Dell EMC<br>PowerSwitch<br>S4048-ON                         | QSFP+ SR Optic, 40GbE (100-150m)                                                                                           | 7070-35041-00    |
| Dell EMC<br>PowerSwitch<br>N3000                            | Spare SFP+ 2-port 10GbE module (spare, no optics, no cables)                                                               | 7030-65530-00    |

| Vendor/Model   | Model/Description/Avid-Supplied Options                                                  | Avid Part Number |
|----------------|------------------------------------------------------------------------------------------|------------------|
| NETGEAR        | AXM761-10000S: 10GBase-SR short-range SFP+ LC transceiver module                         |                  |
| XS712T, XS716T | AXC761-10000S: 10GSFP+ Cu (passive) cable with SFP+ connectors on both ends, 1m (3.3 ft) |                  |
|                | AXC763-10000S: 10GSFP+ Cu (passive) cable with SFP+ connectors on both ends, 3m (9.8 ft) |                  |

### Long-Range Optics

LR-4 optics are supported for connecting the Avid NEXIS | E5 or Avid NEXIS E2 | SSD Engines at 40 Gb using long range, 1310 nm optics, to a switch. Use the Mellanox MC2210511-LR4 Optical Module, with a minimum firmware version of 2.42.5000, in the Engine's Mellanox 40 Gb NIC. New Avid NEXIS | E5 Engines ship with this version.

To convert an existing engine to LR-4 optics, confirm it has the minimum firmware revision, as follows:

- 1. Connect to the Engine Agent (https://<engine name or IP>:5015).
- 2. Click the Advanced tab.
- 3. In the Issue Shell Command field, enter the following: ethtool -i gt0

If the response says firmware-version: 2.42.5000 or higher, you can use LR-4. If the version is lower than that, contact Avid Customer Care if you want to use LR-4.

### Connecting the Engine to a Switch

To connect the Avid NEXIS to a switch, you will need one or two transceivers or direct attach (Twinax) cables per Controller (if using redundant Controllers), depending on whether you are using link aggregation.

#### To connect the Storage Controller(s) to one or more switches:

1. Insert a supported transceiver module or cable into the left port on each Controller if not using LACP, or both ports, if using LACP.

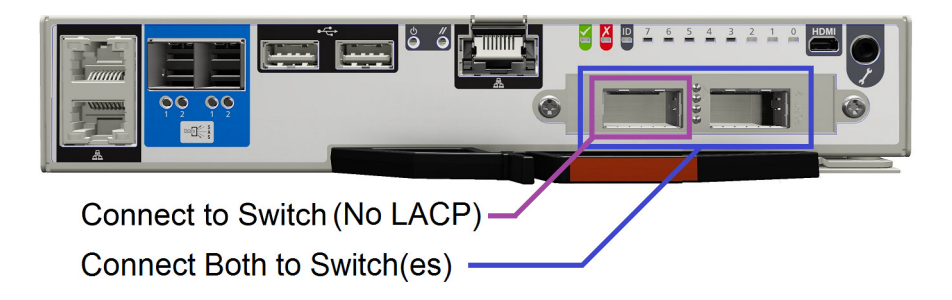

- 2. Insert the appropriate cables into the modules.
- 3. Connect the other end of the cables to the appropriate ports on your switch or switches.

### Flow Control in Avid Production Networks

If you are experiencing poor read performance even when using tools like Avid PathDiag or Avid Benchmark Utility, check the switch port to see if the client is sending a large number of Pause frames. These are usually reported as "Throttles" in the input statistics for the interface on most switches, but can also be reported as "802.3x Pause Frames."

If this occurs, check whether the switch port is configured to honor Rx Flow Control (make sure FlowControl Rx is enabled). If not, enable Rx Flow Control and reset the port or client to see if the issues persist. If they do, contact Avid.

Flow control is enabled by default on all the currently supported switches (except Dell EMC PowerSwitch S4048-ON).

### Enabling Flow Control on the Dell EMC PowerSwitch S4048-ON

By default, Flow Control is disabled on the Dell EMC PowerSwitch S4048-ON. To use this switch in an Avid NEXIS environment, you must enable Flow Control. Consult the Dell EMC PowerSwitch switch documentation for information on how to log into the switch, then enter these commands:

To enable Flow Control on the Dell EMC PowerSwitch S4048-ON:

- 1. S4048#configure
- 2. S4048(conf)#int range tengigabitethernet 1/1 1/48
- 3. S4048(conf-if-range-te-1/1-1/48)#flowcontrol rx on tx off
- 4. S4048(conf-if-range-te-1/1-1/48)#exit
- 5. S4048(conf)#int range fortyGigE 1/49 1/54
- 6. S4048(conf-if-range-fo-1/49-1/54)#flowcontrol rx on tx off
- 7. S4048(conf-if-range-fo-1/49-1/54)#exit
- 8. S4048(conf)#exit
- 9. S4048#exit

### **Configuring Switches for LACP**

In Avid NEXIS v7.0 and higher, the Engines and Avid NEXIS | SDA support enabling LACP on the Ethernet ports on the Controllers. See the *Avid NEXIS Administration Guide* for more information on enabling LACP on the Controllers.

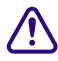

## Before enabling LACP on the Engines or Avid NEXIS | SDA, make sure both Ethernet ports on the Controllers are connected to one or more switches that support using link aggregation groups (LAGs).

Switch vendors refer to this feature using different terminology:

| Vendor                                   | Terminology                           |
|------------------------------------------|---------------------------------------|
| Arista, Dell EMC<br>PowerSwitch N-Series | Multi-chassis link aggregation (MLAG) |
| Dell EMC PowerSwitch S-<br>Series        | Virtual Link Trunking (VLT)           |
| Cisco Nexus                              | Virtual PortChannel (vPC)             |
| Cisco Catalyst                           | Virtual Switching System (VSS)        |
| NETGEAR                                  | Not supported                         |

Consult your switch vendor documentation for steps on how to enable or configure link aggregation on your switches.

#### Configuring LACP (MLAG) on an Arista Switch

The following instructions apply to an Arista switch that has no other link aggregation or VLAN settings configured, and is provided for reference only. For more detailed information, consult your Arista documentation.

#### To configure LACP (MLAG) on an Arista switch:

1. Create a port channel:

<switchhostname>(config) # int port-Channel <port-Channel number>

2. Add the port channel to the correct VLAN:

<switchhostname>(config)#switchport access <vlan number>

3. Add the ports for the port channel to the correct VLAN:

<switchhostname>(config) #int Ethernet <port number>

<switchhostname>(config) #switchport access <vlan number>

4. Assign the ports that belong to the port channel:

<switchhostname>(config)#int Ethernet <port number>

<switchhostname>(config)#channel-group <port-Channel #> mode active

5. Set LACP to fast rate:

<switchhostname>(config)#int Ethernet <port number>

<switchhostname>(config) # lacp rate fast

#### Configuring LACP (vPC) on a Cisco Switch

The following instructions apply to a Cisco switch that has no other link aggregation or VLAN settings configured, and is provided for reference only. For more detailed information, consult your Cisco documentation.

#### To configure LACP (vPC) on a Cisco switch:

1. Create a port channel:

```
<switchhostname>(config) # int port-Channel <port-Channel number>
```

2. Add the port channel to the correct VLAN:

<switchhostname>(config)#switchport access <vlan number>

3. Add the ports for the port channel to the correct VLAN:

<switchhostname>(config)#int Ethernet 1/<port number>
<switchhostname>(config)#switchport access <vlan number>

4. Assign the ports that belong to the port channel:

<switchhostname>(config)#int Ethernet 1/<port number>

<switchhostname>(config)#channel-group <port-Channel #> mode active

5. Set LACP to fast rate:

<switchhostname>(config)#int Ethernet 1/<port number>

<switchhostname>(config) # lacp rate fast

#### Configuring LACP (MLAG) on a Dell EMC PowerSwitch S4810 Switch

This procedure describes how to group links into port channels and use the port channel interface to send and receive traffic from the Avid NEXIS. If the Engine or Avid NEXIS | SDA has two Controllers, the ports on each Controller must be in a separate port channel.

In this example, ports 0/28 and 0/34 are connected to the 10GbE ports on the Controller in the Avid NEXIS Engine.

#### To configure LACP (MLAG) on a Dell EMC PowerSwitch S4810:

1. Identify an unused port channel. (The Dell EMC PowerSwitch S4810 supports up to 128 port channels).

| S48<br>Code | 34810>show interfaces port-channel brief<br>Codes: L - LACP Port-channel |      |        |          |         |      |  |  |
|-------------|--------------------------------------------------------------------------|------|--------|----------|---------|------|--|--|
|             | LAG                                                                      | Mode | Status | Uptime   | Ports   |      |  |  |
|             | 1                                                                        | L3   | down   | 00:00:00 |         |      |  |  |
|             | 2                                                                        | L3   | down   | 00:00:00 |         |      |  |  |
| L           | 103                                                                      | L2L3 | up     | 1d14h34m | Te 0/43 | (Up) |  |  |

Port channels 1, 2, and 103 are being used, but 102 is available.

2. Enter the switch's global configuration mode and check whether the port has a VLAN configured:

```
S4810>enable
S4810#show vlan
Codes: * - Default VLAN, G - GVRP VLANs, R - Remote Port Mirroring VLANs, P
- Primary, C - Community, I - Isolated O - Openflow
Q: U - Untagged, T - Tagged
  x - Dot1x untagged, X - Dot1x tagged
  o - OpenFlow untagged, 0 - OpenFlow tagged
  G - GVRP tagged, M - Vlan-stack, H - VSN tagged
   i - Internal untagged, I - Internal tagged, v - VLT untagged, V - VLT
tagged
NUM
       Status
                  Description
                                                  Q Ports
*
                                                     U Fo 0/60
   1
           Inactive
    10
           Active
                                                      U Poll(Te 0/42,44)
                                                     U Te 0/19,21,26
                                                     U Po22()
    11
          Active
                                                     U Te 0/46
    20
          Active
                                                      U Po21(Te 0/43,45)
                                                      U Te 0/47
   21
          Active
    42
                                                      U Te 0/0-6,8-9,12-
          Active
18,20,22-25,27-41
                                                     U Fo 0/48,52
    43
          Inactive
                                                     U Te 0/10-11
                                                     U Fo 0/56
    3647 Active
                                                      U Te 0/7
S4810#configure
S4810(conf)#
```

3. Determine whether the port has a VLAN configuration, and if so, remove it:

```
S4810(conf)#interface vlan 169
S4810(conf-if-vl-169)#no untagged tengigabitethernet 0/28
S4810(conf-if-vl-169)#exit
S4810(conf)#
```

4. If the port is in another LAG, unconfigure it:

```
S4810(conf)#interface tengigabitethernet 0/28
S4810(conf-if-te-0/28)#port-channel-protocol lacp
S4810(conf-if-te-0/28-lacp)#no port-channel
S4810(conf-if-te-0/28-lacp)#exit
S4810(conf-if-te-0/28)#exit
S4810(conf)#
```

5. Unconfigure the port and enable LACP on it:

```
S4810(conf)#interface tengigabitethernet 0/28
S4810(conf-if-te-0/28)#no shutdown
S4810(conf-if-te-0/28)#no spanning-tree 0 portfast
S4810(conf-if-te-0/28)#no spanning-tree
S4810(conf-if-te-0/28)#no switchport
S4810(conf-if-te-0/28)#show config
S4810(conf-if-te-0/28)#port-channel-protocol lacp
S4810(conf-if-te-0/28-lacp)#port-channel 102 mode active
S4810(conf-if-te-0/28-lacp)#exit
S4810(conf-if-te-0/28)#exit
```

- 6. Repeat steps 3 through 5 for the second port.
- 7. Configure the port channel:

```
S4810(conf)#interface port-channel 102
S4810(conf-if-po-102)#switchport
S4810 (conf-if-po-102)#lacp long-timeout
S4810(conf-if-po-102)#exit
```

8. If there was a VLAN previously, add the port channel to the VLAN:

```
S4810(conf)#interface vlan 169
S4810(conf-if-vl-169)#untagged port-channel 169
S4810(conf-if-vl-169)#exit
```

- 9. To configure LACP for another Controller, create a new port channel.
- 10. Verify that links 0/28 and 0/34 are now part of a port channel with LACP enabled (note the L in the first column of output):

```
S4810>show interfaces port-channel brief
Codes: L - LACP Port-channel
```

|   | LAG | Mode | Status | Uptime   | Ports   |      |
|---|-----|------|--------|----------|---------|------|
|   | 1   | L3   | down   | 00:00:00 |         |      |
|   | 2   | L3   | down   | 00:00:00 |         |      |
| L | 102 | L2L3 | up     | 1d16h27m | Te 0/28 | (Up) |
|   |     |      |        |          | Te 0/34 | (Up) |
| L | 103 | L2L3 | up     | 1d16h27m | Te 0/43 | (Up) |

11. Verify that the VLAN now has PO102:

```
S4810>show vlan id 1
Codes: * - Default VLAN, G - GVRP VLANs, R - Remote Port Mirroring VLANs,
P - Primary, C - Community, I - Isolated
       0 - Openflow
Q: U - Untagged, T - Tagged
  x - Dot1x untagged, X - Dot1x tagged
  o - OpenFlow untagged, O - OpenFlow tagged
  G - GVRP tagged, M - Vlan-stack
   i - Internal untagged, I - Internal tagged, v - VLT untagged,
      V - VLT tagged
          Status Description
   NUM
                                                     Q Ports
*
  1
          Active
                                                     U Po10()
                                                     U Po43()
                                                     U Po48()
                                                     U Po66(Te 1/1-1/2)
                                                     U Po77()
```

### 40Gb Switch Operation

For Avid NEXIS Engines that connect to Cisco 9372 and 93180 series switches at 40Gb (Avid NEXIS | E5 and Avid NEXIS | E2 SSD), you might need to force 40Gb operation using the following port level commands:

speed 40000 no negotiate auto

### **Network Considerations**

Carefully plan for space, environmental, and power requirements for your Avid hardware. This section contains topics related to setting up your Avid network environment.

#### **Computer Names**

A hostname must comply with RFC 952 and RFC 1123 standards. For example, you cannot use an underscore in a hostname. For more information, see the Microsoft Knowledge Base article "Naming Conventions in Active Directory for Computers, Domains, Sites, and OUs."

#### Verify Entries on the DNS Server

Make sure that you correct any errors in DNS entries for name to IP resolution. The Avid network can become sluggish and unstable if there are incorrect entries in the DNS server for any of the computers in the Interplay environment. Symptoms include excessive CPU usage by the Interplay Framework Lookup service and Interplay Diagnostics. The tree view in the Interplay Service Configuration or Health Monitor may also fail to populate if there are incorrect DNS entries.

#### Configure the DNS Server to Support Reverse Lookup

Make sure that the DNS server is configured to support Reverse Lookups. If not, Interplay Framework cannot resolve IP addresses to host names. Symptoms include; tree views fail to populate in the Interplay Service Configuration, Interplay Diagnostics, and Health Monitor.

#### **Non-DNS Environments**

In a non-DNS environment you must configure a host file on all systems, including Avid Low Res Encode systems. This is necessary so that the Interplay Framework can list the systems in its client applications such as the Interplay Service Configuration or Health Monitor.

#### Computers with Multiple Network Interfaces

Computers that have multiple network interfaces in use must be entered in DNS so that all IP addresses have the same hostname.

If you have multiple network interfaces on a computer and one is not used, use the Device Manager to disable the interface. Otherwise, the computer might have problems communicating with the Interplay Framework. If multiple network interfaces are used, adjust the binding order and local specific routes to ensure the intended operation. Use the Advance setting in the Network adapter properties to change the priority order on the network interfaces.

#### Configuring an Avid Shared Storage System

On an Avid Production Network, to support clients that are not routed, you must configure a Layer 3 switch to route between subnetworks.

#### Know Where Your Subnets Are on the Network

Create a system diagram that identifies the subnets on your Avid network environment. Avid recommends you use Classless Inter-Domain Routing (CIDR) IP ranges of contiguous addresses instead of non-contiguous ranges VLAN 16, 17, 18, 19.

#### **Time Synchronization**

If you already have a system in place to maintain Time Sync on your network, you can continue to use that system. Avid Interplay provides the Interplay Framework Time Synchronization service to perform the same task. Avid has created a detailed guide on synchronizing many Avid products. Search for "A Guide to Time Synchronisation for Avid Interplay Systems" posted on the Avid Knowledge Base at www.avid.com/US/support.

The Avid Time Synchronization Service enables time synchronization between different machines in a workgroup. The Time Synchronization Service can operate in either Master mode or Slave mode. In Master mode, the service retrieves a reference time from a configured time source and redistributes it to the Slave services within the workgroup. The time source can be the local PC clock, an NTP server, or a timecode card installed in a server, such as the CaptureManager server. In Slave mode, the Time Synchronization Service listens for time notifications from the workgroup and (optionally) sets the local PC clock to match.

It is important to use only one time synchronism mechanism to set the local PC clocks in the Interplay environment. If a Time Synchronization Slave service is configured to set the local PC clock and it detects that some other mechanism (such as Windows 32 Time Services) changes the local clock, then the Time Sync Slave service will disable itself to prevent the local clock from jumping back and forth. The Time Sync slave will also post a Warning in the Health Monitor.

### 2 Supported Network Components and Cables

The cables and components described in this section pertain to Avid Engines and switches used in the Avid workgroup environments. Use these guidelines when connecting your clients and workstations to the workgroup.

### Supported Network Interface Cards

Avid sells or supports the following network interface cards (NICs) for use in client systems that will connect to an Avid NEXIS system.

For NICs suitable for VM deployments, also see Interplay Virtualization Best Practices.

 $\mathbf{Q}$ 

If an operating system version or Avid NEXIS version is not listed for a particular NIC, it is not supported, due to lack of driver support or some other incompatibility.

| Vendor/Model                                       | Supported OS<br>Versions                                                        | Supported<br>Avid NEXIS<br>Versions <sup>a</sup> | Interface <sup>b</sup> | Bus Type | Notes                                                                                                    |
|----------------------------------------------------|---------------------------------------------------------------------------------|--------------------------------------------------|------------------------|----------|----------------------------------------------------------------------------------------------------|
| Apple/Aquantia<br>Not supported with<br>Avid ISIS. | macOS<br>10.13.x,<br>10.14.x, 10.15                                             | v2018.x,<br>v2019.x                              | 1x10Gb<br>10GBaseT     |          | Default on-board 10/1Gb<br>NIC in iMac Pro 1,1 and<br>mac mini 8,1 for 1 or 10Gb<br>connections to Avid NEXIS<br>for use with Media<br>Composer.<br>For more detailed<br>information, see the Mac<br>Current CPU Specifications<br>Guidelines on the Avid<br>Knowledge Base |
| ATTO<br>FFRM-NQ41/42                               | Windows 10,<br>Server 2016                                                      | v2018.x,<br>v2019.x                              | 1 or 2xQSFP+           | PCIe x8  | Use latest driver from www.attotech.com                                                                                                    |
| ATTO<br>FFRM-NS 11/12                              | Windows 7, 10,<br>Server 2008<br>R2, Server<br>2016<br>RedHat 6.5<br>CentOS 7.x | v2018.x,<br>v2019.x                              | 1 or 2x10Gb<br>SFP+    | PCIe x8  | Use latest driver from<br>www.attotech.com                                                                                                    |

| Vendor/Model                        | Supported OS<br>Versions                                       | Supported<br>Avid NEXIS<br>Versions <sup>a</sup> | Interface <sup>b</sup>       | Bus Type         | Notes                                                                           |
|-------------------------------------|----------------------------------------------------------------|--------------------------------------------------|------------------------------|------------------|---------------------------------------------------------------------------------|
| ATTO<br>FFRM-NT 11/12               | Windows 7, 10,<br>Server 2008<br>R2, Storage<br>Server 2008 R2 | v2018.x,<br>v2019.x                              | 1 or 2x10Gb<br>10GBaseT      | PCIe x8          | Use latest driver from<br>www.attotech.com                                      |
|                                     | RedHat 6.5<br>CentOS 7.x                                       |                                                  |                              |                  |                                                                                 |
| ATTO<br>TLNQ 3402                   | macOS<br>10.13.x,<br>10.14.x, 10.15                            | v2018.9 or<br>higher,<br>v2019.x                 | 2 x QSFP+                    | Thunderbolt<br>3 | Bandwidth limited by TB3<br>bus. Use latest driver from<br>www.attotech.com     |
| ATTO<br>TLNS 2102                   | macOS<br>10.13.x,<br>10.14.x, 10.15                            | v2018.x,<br>v2019.x                              | 1 or 2x10Gb<br>SFP+          | Thunderbolt<br>2 | Use latest driver from<br>www.attotech.com<br>Avid P/N: 7030-72023-00           |
| ATTO<br>TLNS 3102                   | macOS<br>10.13.x,<br>10.14.x, 10.15                            | 2018.x,<br>2019.x                                | 1 or 2x10Gb<br>SFP+          | Thunderbolt 3    |                                                                                 |
| ATTO<br>TLNS 3252                   | macOS<br>10.13.x,<br>10.14.x, 10.15                            | 2018.x,<br>2019.x                                | 1 or 2x10Gb<br>SFP+          | Thunderbolt<br>3 | Device is capable of<br>2x25Gb but Avid supports<br>only 2x10GB                 |
| ATTO<br>TLNT 2102                   | macOS<br>10.13.x,<br>10.14.x, 10.15                            | v2018.x,<br>v2019.x                              | 1 or 2x10Gb<br>10GBaseT      | Thunderbolt<br>2 | Use latest driver from<br>www.attotech.com<br>Avid P/N: 7030-72024-00           |
| ATTO<br>TLN3 3102                   | macOS<br>10.13.x,<br>10.14.x, 10.15                            | 2018.x,<br>2019.x                                | 1 or 2x10Gb<br>SFP+          | Thunderbolt 3    |                                                                                 |
| Intel Converged<br>Ethernet X540-T2 | Windows 7, 10,<br>Server 2008<br>R2, Storage<br>Server 2008 R2 | v2018.x,<br>v2019.x                              | 2x1Gb RJ-45,<br>2x10Gb RJ-45 | PCIe x8          |                                                                                 |
|                                     | RedHat 6.5<br>CentOS 7.x                                       |                                                  |                              |                  |                                                                                 |
| Intel Converged<br>Ethernet X710    | Windows 10,<br>Server 2016<br>CentOS7.x                        | v2018.x,<br>v2019.x                              | 2x10Gb SFP+                  | PCIe x8          | Use OS-specific driver for<br>Windows or CentOS.                                |
| Intel Converged<br>Ethernet X710DA2 | Windows 10,<br>Server 2016                                     | v2018.x,<br>v2019.x                              | 2x10Gb SFP+                  | PCIe x8          | Driver available from HP<br>website in support under<br>Z840 & Z8 G4 platforms. |

| Vendor/Model                       | Supported OS<br>Versions                                                          | Supported<br>Avid NEXIS<br>Versions <sup>a</sup> | Interface <sup>b</sup>                                             | Bus Type | Notes                                                                                                    |
|------------------------------------|-----------------------------------------------------------------------------------|--------------------------------------------------|--------------------------------------------------------------------|----------|----------------------------------------------------------------------------------------------------|
| Intel i350, v1 and v2              | Windows 7, 10,<br>Server 2008<br>R2, Storage<br>Server 2008<br>R2, Server<br>2016 | v2018.x,<br>v2019.x                              | 1, 2, or 4x1Gb<br>RJ-45 or SFP                                     | PCIe x4  |                                                                                                    |
|                                    | RedHat 6.5                                                                        |                                                  |                                                                    |          |                                                                                                    |
|                                    | CentOS 7.x                                                                        |                                                  |                                                                    |          |                                                                                                    |
| Intel QUAD PORT<br>Ethernet i340   |                                                                                   | Avid ISIS<br>4.7.x                               |                                                                    |          | For ISIS 5500 direct attach<br>clients<br>Avid P/N: 7030-30346-01                                                                  |
| Intel X722                         | Windows 10,<br>Server 2016                                                        | v2018.x,<br>v2019.x                              | 1 or 2x1Gb, 1 or<br>2x10Gb add-in<br>option for HP Z6<br>and Z8 G4 | PCIe x8  | Driver available from HP<br>website in support under Z8<br>G4 platforms. Add-in card<br>only available for HP Z6 &<br>Z8 platforms |
| Myricom                            | Windows 7, 10,<br>Server 2008<br>R2, Storage<br>Server 2008<br>R2, Server<br>2016 | v2018.x,                                         | 1 or 2x10Gb                                                        | PCIe x8  |                                                                                                    |
| 10G-PCIE2-8C2-2T<br>10G-PCIE2-8C-T |                                                                                   | v2019.x                                          | 10GBaseT                                                           |          |                                                                                                    |
|                                    | macOS<br>10.13.x,<br>10.14.x, 10.15                                               |                                                  |                                                                    |          |                                                                                                    |
|                                    | Redhat 6.5                                                                        |                                                  |                                                                    |          |                                                                                                    |
|                                    | CentOS 7.x                                                                        |                                                  |                                                                    |          |                                                                                                    |
| Myricom<br>10G-PCIE-8B-S           | Windows 7, 10,<br>Server 2008<br>R2, Storage<br>Server 2008<br>R2, Server<br>2016 | v2018.x,<br>v2019.x                              | 1x10Gb SFP+                                                        | PCIe x8  |                                                                                                    |
|                                    | macOS<br>10.13.x,<br>10.14.x                                                      |                                                  |                                                                    |          |                                                                                                    |
|                                    | Redhat 6.5<br>CentOS 7.x                                                          |                                                  |                                                                    |          |                                                                                                    |

| Vendor/Model                               | Supported OS<br>Versions                                                                                                    | Supported<br>Avid NEXIS<br>Versions <sup>a</sup> | Interface <sup>b</sup> | Bus Type         | Notes                                                                                                    |
|--------------------------------------------|----------------------------------------------------------------------------------------------------|--------------------------------------------------|------------------------|------------------|----------------------------------------------------------------------------------------------------|
| Myricom<br>10G-PCIE-8B-S<br>10G-PCIE2-8C-S | Windows 7, 10,<br>Server 2008<br>R2, Storage<br>Server 2008<br>R2, Server<br>2016<br>macOS<br>10.13.x,<br>10.14.x, 10.15<br>Redhat 6.5<br>CentOS 7.x | v2018.x,<br>v2019.x                              | 2x10Gb SFP+            | PCIe x8          | Avid P/N: 7010-30241-01                                                                                                    |
| Sonnet 10G Solo                            | macOS<br>10.13.x,<br>10.14.x, 10.15                                                                                                    | v2018.6 or<br>higher,<br>v2019.x                 | 1x10Gb<br>10GBaseT     | Thunderbolt 2    | Download driver from<br>www.sonnettech.com and<br>latest Thunderbolt software<br>for Windows from Intel.<br>Not supported with<br>Avid ISIS |
| Sonnet 10G Solo                            | Windows 10,<br>Server 2016<br>macOS<br>10.13.x,<br>10.14.x, 10.15                                                                                    | v2018.6 or<br>higher,<br>v2019.x                 | 1x10Gb<br>10GBaseT     | Thunderbolt<br>3 | Download driver from<br>www.sonnettech.com and<br>latest Thunderbolt software<br>for Windows from Intel.<br>Not supported with<br>Avid ISIS |
| Sonnet 10G Solo<br>SFP+                    | Windows 10,<br>Server 2016<br>macOS<br>10.13.x,<br>10.14.x, 10.15                                                                                    | v2018.6 or<br>higher,<br>v2019.x                 | 1x10Gb SFP+            | Thunderbolt<br>3 | Download driver from<br>www.sonnettech.com and<br>latest Thunderbolt software<br>for Windows from Intel.<br>Not supported with<br>Avid ISIS |
| Sonnet Twin10G                             | macOS<br>10.13.x,<br>10.14.x, 10.15                                                                                                    | v2018.6 or<br>higher,<br>v2019.x                 | 2x10Gb<br>10GBaseT     | Thunderbolt<br>2 | Download driver from<br>www.sonnettech.com and<br>latest Thunderbolt software<br>for Windows from Intel.<br>Not supported with<br>Avid ISIS |
| Sonnet Twin10G                             | Windows 10,<br>Server 2016<br>macOS<br>10.13.x,<br>10.14.x, 10.15                                                                                    | v2018.6 or<br>higher,<br>v2019.x                 | 2x10Gb<br>10GBaseT     | Thunderbolt<br>3 | Download driver from<br>www.sonnettech.com and<br>latest Thunderbolt software<br>for Windows from Intel.<br>Not supported with<br>Avid ISIS |

| Vendor/Model           | Supported OS<br>Versions                                          | Supported<br>Avid NEXIS<br>Versions <sup>a</sup> | Interface <sup>b</sup> | Bus Type         | Notes                                                                                                    |
|------------------------|-------------------------------------------------------------------|--------------------------------------------------|------------------------|------------------|----------------------------------------------------------------------------------------------------|
| Sonnet Twin10G<br>SFP+ | macOS<br>10.13.x,<br>10.14.x, 10.15                               | v2018.6 or<br>higher,<br>v2019.x                 | 2x10Gb SFP+            | Thunderbolt<br>2 | Download driver from<br>www.sonnettech.com and<br>latest Thunderbolt software<br>for Windows from Intel.<br>Not supported with<br>Avid ISIS |
| Sonnet Twin10G<br>SFP+ | Windows 10,<br>Server 2016<br>macOS<br>10.13.x,<br>10.14.x, 10.15 | v2018.6 or<br>higher,<br>v2019.x                 | 2x10Gb SFP+            | Thunderbolt<br>3 | Download driver from<br>www.sonnettech.com and<br>latest Thunderbolt software<br>for Windows from Intel.<br>Not supported with<br>Avid ISIS |

a. Avid NEXIS 2019.2.2 is the MINIMUM recommended version.

b. Any vendor-branded NIC using the same chipset as that listed here is considered a suitable substitute.

### 1G, 10G, 40G Transceivers and Direct Attach Cables

| Avid Part Number            | Description                                                                                                    |  |  |  |  |
|-----------------------------|----------------------------------------------------------------------------------------------------|--|--|--|--|
| <b>10GbE SFP+ Optical T</b> | 10GbE SFP+ Optical Transceivers                                                                                                    |  |  |  |  |
| 9900-65632-00               | Optical 10Gbps transceiver. 10GbE Ethernet SFP+ LC 300m range, SR 850nm wavelength (Default for 10G optical short range)                                               |  |  |  |  |
| 9900-65652-00               | Optical 10Gbps transceiver. 10GbE Ethernet SFP+ LC 10km range, LR 1310nm wavelength                                                                                    |  |  |  |  |
| 7070-30026-01               | Dell EMC: 10GigE, SFP+, single, transceiver, SR, 850nm (for Dell EMC PowerSwitch N2024, N3024, N3048, S4048-ON)                                                        |  |  |  |  |
| 7070-30331-01               | Dell EMC: 10GigE, SFP+. single transceiver, LR, 1310nm (for Dell EMC PowerSwitch N2024, N3024, N3048, S4048-ON)                                                        |  |  |  |  |
| 7070-30583-00               | Dell EMC PowerSwitch N2000/N3000 SFP+ 10G transceiver LR (1310 nm)                                                                                                    |  |  |  |  |
| 7070-30329-01               | 10GbE optical SFP+ for Cisco 4948E & C4500-X switches. 850 nm laser compatible with 50 micron MMF cable; 300 meters maximum distance. Cisco Product Number SFP-10G-SR= |  |  |  |  |

Avid sells the following cables and transceivers.

#### 10GbE SFP+ Direct Attach Cables (Twinax)

| 7070-30615-01 | Dell Direct Attach 10G Cable. Copper 10GbE SFP+ twinax cable, 1 meter |
|---------------|-----------------------------------------------------------------------|
| 7070-30615-03 | Dell Direct Attach 10G Cable. Copper 10GbE SFP+ twinax cable, 3 meter |
| 7070-30358-01 | Cisco 10G SFP+ direct attach cable (twinax) 1 meter                   |
| 7070-30358-03 | Cisco 10G SFP+ direct attach cable (twinax) 3 meter                   |
| 7070-30358-05 | Cisco 10G SFP+ direct attach cable (twinax) 5 meter                   |

#### Avid Part Number Description

| 40GbE SFP+ Direct Atta | uch Cables (Twinax)                                                                                            |  |  |
|------------------------|----------------------------------------------------------------------------------------------------|--|--|
| 7070-35071-03          | Avid NEXIS 40GbE QSFP passive copper cable, 3m (Mellanox MC2210128-003)                                        |  |  |
| 7070-35071-05          | Avid NEXIS 40GbE QSFP passive copper cable, 5m (Mellanox MC2210126-005)                                        |  |  |
| 7070-35040-03          | Dell 40G QSFP+ Direct Attach Cable 3m                                                                          |  |  |
| 7070-35040-05          | Dell 40G QSFP+ Direct Attach Cable 5m                                                                          |  |  |
| 1GbE SFP Copper & Op   | otical Transceivers                                                                                            |  |  |
| 7070-35076-00          | Dell EMC GP-SFP2-1T single 1GigE RJ45 Copper transceiver (407-BBTS) for Dell EMC PowerSwitch S4048             |  |  |
| 7070-30584-00          | Dell EMC PowerSwitch N3000 SFP 1000Base-Sx 850nm. 1GbE optical transceiver for Dell EMC PowerSwitch N3024/3048 |  |  |
| 7070-30589-00          | Cisco C4500-X 1000Base-T SFP+                                                                                  |  |  |
| Miscellaneous          |                                                                                                    |  |  |
| 9900-65653-00          | Spare QSFP to SFP+ adapter (QSA) for Avid NEXIS   PRO and E5 NL controller 10 Gigabit Ethernet interface       |  |  |

### **Patch Cables**

When planning your cable routes, make sure your cables cannot be damaged by traffic or moving objects. The network interface ports in Avid NEXIS systems work with any cable supported by the vendor for their switches. For convenience, Avid sells the following cables.

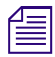

If you need run your cables greater distances, call Avid Customer Support for supported cable and accessory information. For cable connections, see the Avid Setup Guide for your product.

| Avid Part Number | Connection Type                                                                                                    | Description                                                          | Purpose                                                                                                    |
|------------------|----------------------------------------------------------------------------------------------------|----------------------------------------------------------------------|----------------------------------------------------------------------------------------------------|
| 7070-03056-01    | <ul> <li>Gigabit Ethernet (Cat5-E)</li> <li>RJ45 connector</li> <li>Up to 100 Meters maximum, subject to EIA/TIA recommendations and limitations.</li> <li>The minimum 1Gb cable length for Avid network products is 6 feet or 2 meters.</li> </ul> | 3 meter copper Cat5-E<br>Gigabit Ethernet cable, RJ-45<br>connectors | <ul><li>Connects:</li><li>Avid NEXIS management port to a laptop</li></ul>                                     |
| 7070-03056-15    |                                                                                                    | 5 meter copper Cat5-E<br>Gigabit Ethernet cable, RJ-45<br>connectors | <ul> <li>Clients to 1 or 10 Gb ports</li> <li>Avid Interplay servers to<br/>shared storage networks</li> </ul> |
| 7070-03056-25    |                                                                                                    | 8 meter copper Cat5-E<br>Gigabit Ethernet cable, RJ-45<br>connectors | <ul> <li>Avid AirSpeed capture<br/>and playback servers to<br/>shared storage networks</li> </ul>              |

| Avid Part Number                                                                                                    | Connection Type                                                                                                    | Description                                                                                                    | Purpose                                                                                                    |
|----------------------------------------------------------------------------------------------------|----------------------------------------------------------------------------------------------------|----------------------------------------------------------------------------------------------------|----------------------------------------------------------------------------------------------------|
| 3m, LC/LC:<br>7070-03117-01<br>5m, LC/LC:<br>7070-03117-05<br>10m, LC/LC:<br>7070-03104-01<br>5m, SC/LC:<br>7070-03104-05<br>10m, SC/LC:<br>7070-03104-10<br>3m, SC/SC:<br>7070-03055-01 | Optical for 10GbE                                                                                                    | <ul> <li>Optical multi-mode cable for<br/>10 Gigabit Ethernet, LC<br/>connectors</li> <li>OM1 (62.5/125) — <ul> <li>1Gb Ethernet, 275<br/>meters (SX)</li> <li>10Gb Ethernet, 33<br/>meters (SR)</li> </ul> </li> <li>OM2 (50/125) — <ul> <li>1Gb Ethernet, 550<br/>meters (SX)</li> <li>10Gb Ethernet, 82<br/>meters (SR)</li> </ul> </li> <li>OM3 (50/125) — <ul> <li>1Gb Ethernet, 550<br/>meters (SX)</li> <li>10Gb Ethernet, 550<br/>meters (SX)</li> <li>10Gb Ethernet, 300<br/>meters (SR)</li> </ul> </li> <li>OM4 (50/125) — <ul> <li>1Gb Ethernet, 1000<br/>meters (SX)</li> <li>10Gb Ethernet, 400<br/>meters (SR)</li> </ul> </li> </ul> | <ul> <li>Connects:</li> <li>1Gb switch port to 1Gb client <ul> <li>Windows – Intel Pro 1000 PF</li> <li>Macintosh – Small Tree PEG2F</li> </ul> </li> <li>10Gb port of switch to optical 10Gb port on the Avid NEXIS Engine.</li> <li>10Gb Client to 10Gb Switch port</li> <li>10Gb Ethernet switch to 10Gb Ethernet Switch</li> </ul> |
|                                                                                                    | The maximum length for optica microns) and modal bandwidth                                                                                                    | l Ethernet cables is limited by th<br>(in units of MHz*km).                                                                                                    | e core diameter (measured in                                                                                                    |
|                                                                                                    | Avid supports multi-mode fiber<br>distances). For specifications se<br>Avid supports single-mode fib<br>Men connecting to the<br>– The cable has the requ<br>– All multimode cables<br>of the same diameter (for | (MMF) cable using 850 nm tran<br>the ISO 11801 structured cable<br>or cable using 1310 nm transco<br>e 10Gb port, make sure that:<br>uired modal bandwidth for the<br>between a switch port and the o<br>or example, 50/125 um or 62.5/                                                                                                    | sceivers (1000BASE-SX short<br>ng document.<br>eivers (long distances)<br>distance of the run.<br>other end of the cable run are<br>125 um).                                                                                                    |
|                                                                                                    | Single mode transceiver<br>2(2001) and IEC 60825-<br>with intended usage and                                                                                                    | rs are a Class 1 laser product p<br>-2 1997. Operating this produc<br>d specification may result in ha                                                                                                    | er IEC 60825-1 Amendment<br>t in a manner inconsistent<br>izardous radiation exposure.                                                                                                    |
| N/A                                                                                                    |                                                                                                    | Cisco 93xx: QSFP-4SFP10G-<br>CU (0.5m, 1m, 2m, 3m, 4m,<br>5m)                                                                                                    |                                                                                                    |
| 7070-30581-00                                                                                                    | Interswitch connection<br>(stacking)                                                                                                    | Dell EMC PowerSwitch<br>N3000 Stacking cable 0.5m                                                                                                    |                                                                                                    |

### **3** Client Network Adapter Reference

This chapter describes the default settings for Windows clients that are set automatically by the Avid NEXIS Client software, and the values set by the OS or the Myricom driver for Mac clients.

This chapter also includes the procedure to change the settings if necessary.

The Avid Client installer and Client Manager do not check for or change any network adapter settings on Linux systems.

### 1Gb Network Adapter Settings for Windows

When you install the client software and each time you start the Client Manager, especially on Windows clients, some network adapter settings are checked and changed automatically if necessary. The following settings for Windows clients are provided for reference.

| 1Gb Network Adapters |         |  |  |
|----------------------|---------|--|--|
| Option               | Setting |  |  |
| Receive Buffers      | 1024    |  |  |
| Transmit Buffers     | 1024    |  |  |

### 10Gb Network Adapter Settings for Windows (Myricom)

The Avid NEXIS Client software for Windows clients sets the Myricom driver settings automatically. The following table provides the Myricom 10Gb network adapter settings as a reference.

#### **Myricom 10Gb Network Settings**

| Option                     | Setting  |
|----------------------------|----------|
| Flow Control               | On       |
| Interrupt Coalescing Delay | 2        |
| Receive Buffers            | 2048     |
| MTU                        | 1500     |
| Receive Side Scaling (RSS) | Disabled |

Under normal circumstances, you do not have to change the network adapter settings. The Client installer checks for specific hardware platforms (Intel and Myricom) and makes changes only to those.

For other adapters, you can change the settings manually. The following procedure is provided for reference.

#### To configure the 10Gb Myricom network adapter in Windows clients:

1. Click Start and type **ncpa**.cpl in the Search text box.

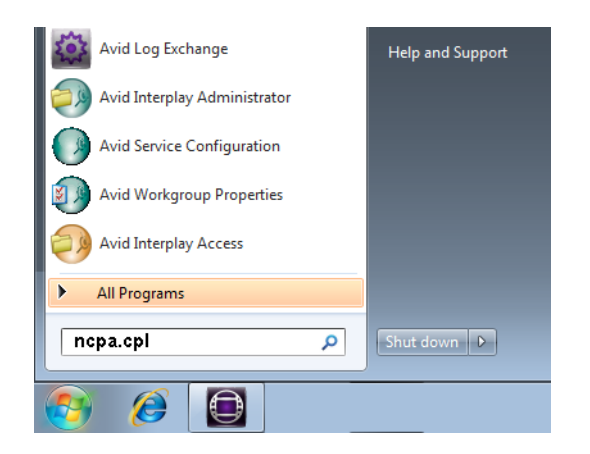

(On Windows 8, open the Search text box by pressing the Windows key on your keyboard and start typing on the Windows 8 desktop.)

2. Right-click on the Myricom adapter and select Properties.

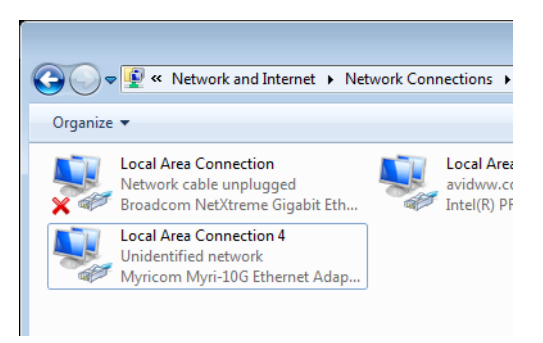

3. Click Configure.

| 🖳 Local Area Connection 4 Properties                                                                                                    |  |  |  |  |
|----------------------------------------------------------------------------------------------------|--|--|--|--|
| Networking Sharing                                                                                                    |  |  |  |  |
| Connect using:                                                                                                    |  |  |  |  |
| Myricom Myri-10G Ethernet Adapter                                                                                                    |  |  |  |  |
| Configure                                                                                                    |  |  |  |  |
| This connection uses the following items:                                                                                                    |  |  |  |  |
| ☑       Client for Microsoft Networks         ☑       QoS Packet Scheduler         ☑       Image: Product of Microsoft Networks         ☑       Image: Product of Microsoft Networks         ☑ |  |  |  |  |
| Description<br>Allows your computer to access resources on a Microsoft<br>network.                                                                                                    |  |  |  |  |
| OK Cancel                                                                                                    |  |  |  |  |

4. Click the Advanced tab.

| General Advanced Driver Details<br>The following properties are available for this network adapter. Click<br>the property you want to change on the left, and then select its value<br>on the right.                                                                                                    |                                                                             |        |
|----------------------------------------------------------------------------------------------------|-----------------------------------------------------------------------------|--------|
| Property:<br>Row Control<br>Interrupt Coalescing Del<br>IPv4 Checksum Offload v2 (<br>Large Send Offload v2 (<br>Large Send Offload v2 (<br>Locally Administered Ad<br>MTU<br>Receive Buffers<br>Receive Side Scaling (F<br>RSS Queues<br>Strip VLAN Tags<br>TCP Checksum Offload<br>TCP Checksum Offload<br>UDP Checksum Offload | y     ↓       ay     ↓       Pv4)     ↓       Pv6)     ↓       (IPv6)     ↓ | A.     |
|                                                                                                    | ОК                                                                          | Cancel |

5. Click OK.

After changing the Myricom adapter settings, restart your client system.

### Network Settings for Mac (Myricom)

On 1 Gb Mac clients, the OS sets the MTU value appropriately. On 10Gb Mac clients, the Myricom driver supplied by Avid sets the MTU value appropriately. For reference, the network settings are provided in the following table.

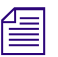

If you download and install the driver directly from Myricom (CSPi), turn off Jumbo Frames for 10Gb clients.

| Option    | Setting                     |  |
|-----------|-----------------------------|--|
| Configure | Manually                    |  |
| Speed     | Autoselect                  |  |
| Duplex    | Full - Duplex, Flow-Control |  |
| MTU       | Standard (1500)             |  |

#### **Myricom 10Gb Network Settings**

### 40Gb Network Settings for Windows (ATTO)

For the ATTO FFRM-NQ 41/42 NIC for 40G Windows clients, the Receive Buffer parameter is changed from 512 (default) to 2048.

### 4 Requirements

The Avid hardware components are fully rack-mountable. They are compatible with any standard 19inch video racks using either NEMA or EIA mounting-hole layouts.

### **Electrical Requirements**

Consider installing a separately derived power system for your Avid shared storage hardware. This ensures that you can control the hardware grounding, with all grounds brought to a single point, and that uncontrolled equipment, such as coffee makers or floor polishers, cannot be plugged into the same power source as the Avid shared storage hardware.

If you do not create a separately derived power system, make sure the power outlets are from the same distribution panel. This helps prevent the occurrence of ground loops that can be caused by plugging equipment into power sources with different ground potentials.

If you run more than one power line because you have more than one UPS, make sure the power lines come from the same distribution panel.

Have all the electrical work at your site done by a licensed electrician. All the electrical changes must meet country, state, and local electrical codes.

As you choose the location for your Avid shared storage hardware, keep these electrical requirements in mind:

 Make sure there is adequate, dedicated power for the UPSs that are part of your Avid shared storage workgroup.

Avid recommends the use of UPSs, appropriately sized for your Avid shared storage workgroup, or conditioned power in your computer room environment. This provides protection against sudden power surges or losses that could cause you to lose files or experience data corruption.

- Make sure your location is away from major electrical equipment such as motors, air conditioners, or elevators.
- Make sure the location is not subject to electrostatic buildup.
- Plug only your Avid hardware into the power strips. Do not plug in coffee makers, radios, lights, or other non-Avid devices.

The following table shows the electrical specifications for the Avid qualified and approved switches. Make sure your site meets these specifications.

### **Environmental Requirements**

The Avid NEXIS and Interplay hardware and switches are intended for use computer-room environments. They are not intended for use on top of desks or in open office environments. When you select a location, make sure that the location meets the following requirements:

- A sturdy, level floor, not subject to vibration.
- Away from high-traffic areas.
- Clean and free from dust, smoke, or other airborne contaminants.
- No significant temperature changes. Choose a location where the temperature does not vary more than 18°F (7.78°C) per hour.
- No significant humidity changes. A location with approximately 40 percent humidity can prevent problems stemming from electrostatic discharge.
- Adequate space in front of and behind the rack. You must be able to connect cables and service parts of your hardware. It also needs adequate airflow for cooling.